## HealthPartners health and well-being log-on instructions

Do you have a healthpartners.com/wellbeing username and password?

## If yes:

- 1. Go to healthpartners.com/wellbeing
- 2. Enter your Username and Password and click Log on

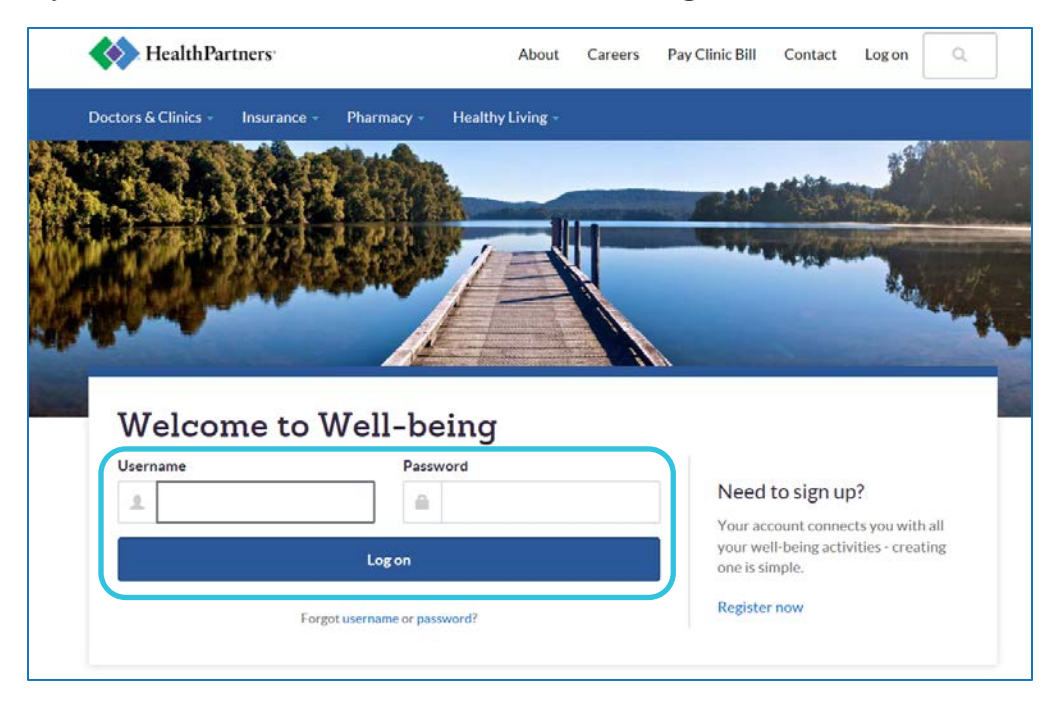

## Need help?

If you don't remember your username or password, use the *Forgot username* or *password* links on the login page.

To have your password reset or for additional assistance, call HealthPartners Customer Service at **952-883-7800** or toll free at **1-800-311-1052**, Monday through Thursday, 8 a.m. to 8 p.m. CT, and Friday, 8 a.m. to 6 p.m. CT.

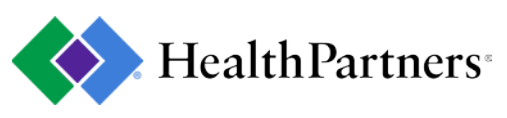

## If no:

1. Go to healthpartners.com/wellbeing and click on the Register now link.

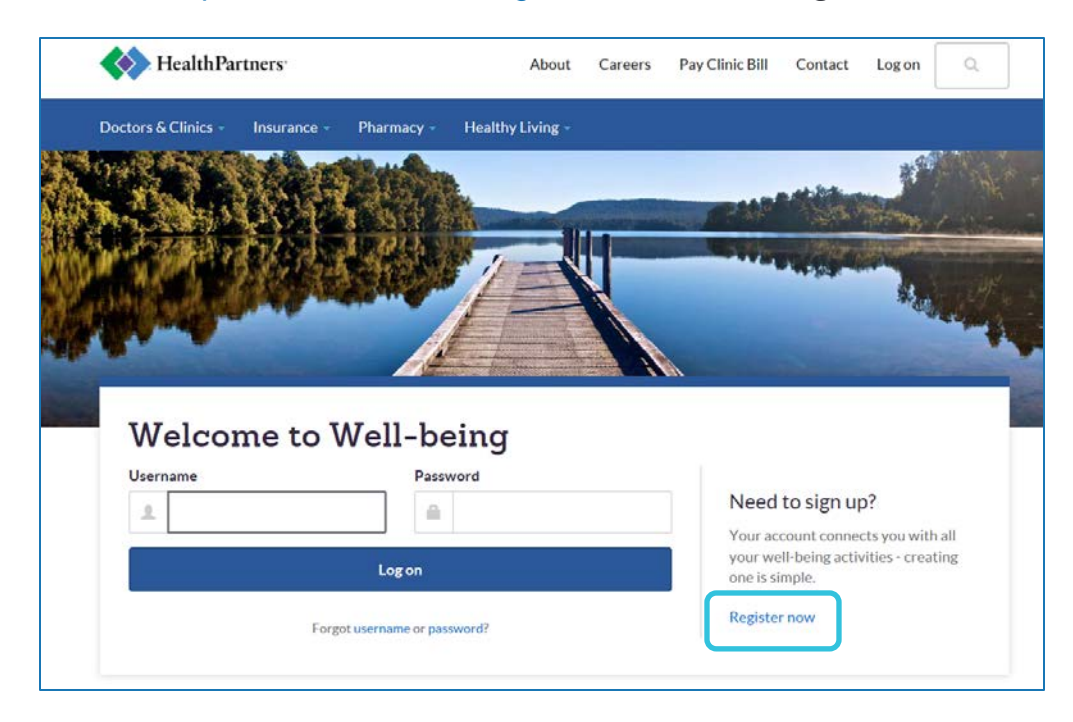

2. Enter your *Company name* as MCAD and click the *Continue* button.

| Calk with<br>Customer<br>Service                                  |
|-------------------------------------------------------------------|
| Monday - Thursday<br>3 a.m 8 p.m. CT<br>Friday<br>3 a.m 6 p.m. CT |
| 800-311-1052 (toll-free)<br>952-883-7800<br>877-222-2794 (TTY)    |
|                                                                   |

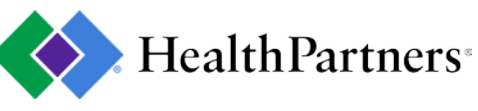

3. Indicate whether or not you have HealthPartners insurance through the **Minneapolis College of Art and Design** by clicking the **Yes** or **No** button and then click the **Continue** button.

|             |                                                                                   | in up for an account                                                                                                    |
|-------------|-----------------------------------------------------------------------------------|----------------------------------------------------------------------------------------------------|
|             |                                                                                   | old us on the previous page that your well-being account is through<br>Have HealthPartners insurance through too? If you've<br>dy set up your well-being account, log on at healthpartners.com using your<br>e account info. |
|             | Talk with<br>Customer                                                             | All fields are required.<br><b>Do you currently have HealthPartners insurance through</b><br>?<br>D Yes                                                                                                    |
|             | Monday - Thursday<br>8 a.m 8 p.m. CT<br>Friday                                    | Cancel Continue                                                                                                    |
| free)<br>′) | 8 a.m 6 p.m. CT<br>800-311-1052 (toll-free)<br>952-883-7800<br>877-222-2794 (TTY) |                                                                                                    |
| 1           | 800-311-1052 (toll-1<br>952-883-7800<br>877-222-2794 (TTY)                        |                                                                                                    |

4. Enter your 8-digit HealthPartners *Member ID* (this number is found on your membership card), and your *Date of birth*, then click the *Continue* button.

| Registration                                                                                                    |                     |                                                                |
|----------------------------------------------------------------------------------------------------|---------------------|----------------------------------------------------------------|
| Sign up for an account                                                                                                    |                     |                                                                |
| It's two easy steps to set up your <i>my</i> HealthPartners<br>account. Once you do, you can see your claims and<br>account balances, get started with online delivery of<br>your plan documents and more. | Health Hartners     |                                                                |
| <sup>-</sup> or step one, enter your 8-digit member ID number as shown on your HealthPartners insurance card.                                                                                              | en an<br>Clana Alta |                                                                |
| Need help signing up for an account? 🛙                                                                                                    |                     |                                                                |
| All fields are required. Member ID                                                                                                    |                     | Talk with<br>Customer<br>Service                               |
| Date of hirth                                                                                                    |                     | Monday - Thursday<br>8 a.m 8 p.m. CT                           |
|                                                                                                    |                     | Friday<br>8 a.m 6 p.m. CT                                      |
| Example: mm/dd/yyyy                                                                                                    |                     | 800-311-1052 (toll-free)<br>952-883-7800<br>877-222-2794 (TTY) |
|                                                                                                    | Cancel              |                                                                |

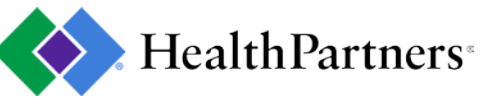

5. *Create username, Create password*, enter your *Email address*, set up *Security questions*, read the Terms and Conditions and mark the *"I agree"* checkbox, then click the *Continue* button.

| oose your username and password. Then answer a few security                                                                                                    | questions, and you'll be set.    |                                  |
|----------------------------------------------------------------------------------------------------|----------------------------------|----------------------------------|
| All fields are required.                                                                                                    | Tal                              | k with                           |
| Create username                                                                                                    | Ser Ser                          | stomer<br>vice                   |
|                                                                                                    | Mon<br>8 sm                      | lay - Thursday<br>8 p.m. CT      |
| Must be at least eight characters. It can include both letters and hun<br>Create password                                                                                                    | Frida                            | v                                |
|                                                                                                    | Bam                              | - 6 p.m. CT                      |
| Show password                                                                                                    | 800-3<br>952-1                   | 311-1052 (toll-free)<br>983-7800 |
| Your password must have:                                                                                                    | 677                              | (22-2794(114)                    |
| Eight or more characters                                                                                                    |                                  |                                  |
| Upper and lowercase letters     At least one number                                                                                                    |                                  |                                  |
| - Pressecond names                                                                                                    |                                  |                                  |
| Confirm password                                                                                                    | 16                               |                                  |
| Email address                                                                                                    |                                  |                                  |
| Liner excitos                                                                                                    | 1                                |                                  |
| Confirm email address                                                                                                    |                                  |                                  |
|                                                                                                    |                                  |                                  |
|                                                                                                    |                                  |                                  |
| et up security questions<br>ur security questions verify your identity. And they can help rec                                                                                                    | over your password if you forget |                                  |
| et up security questions<br>ur security questions verify your identity. And they can help rec<br>All fields are required.<br>Security question 1                                                                                                    | over your password if you forget |                                  |
| et up security questions<br>ur security questions verify your identity. And they can help rec<br>All fields are required.<br>Security question 1<br>Choose a security question                                                                                                    | over your password if you forget |                                  |
| et up security questions<br>ur security questions verify your identity. And they can help rec<br>All fields are required.<br>Security question 1<br>Choose a security question<br>Answer 1                                                                                                    | over your password if you forget |                                  |
| et up security questions<br>ur security questions verify your identity. And they can help rec<br>All fields are required.<br>Security question 1<br>Choose a security question<br>Answer 1                                                                                                    | over your password if you forget |                                  |
| et up security questions<br>ur security questions verify your identity. And they can help rec<br>All fields are required.<br>Security question 1<br>Choose a security question<br>Answer 1<br>Security question 2                                                                                                    | over your password if you forget |                                  |
| et up security questions<br>ur security questions verify your identity. And they can help rec<br>All fields are required.<br>Security question 1<br>Choose a security question<br>Answer 1<br>Security question 2<br>Choose a security question                                                                              | over your password if you forget |                                  |
| et up security questions<br>ur security questions verify your identity. And they can help rec<br>All fields are required.<br>Security question 1<br>Choose a security question<br>Answer 1<br>Security question 2<br>Choose a security question<br>Answer 2                                                                  | over your password if you forget |                                  |
| et up security questions<br>ur security questions verify your identity. And they can help rec<br>All fields are required.<br>Security question 1<br>Choose a security question<br>Answer 1<br>Security question 2<br>Choose a security question<br>Answer 2                                                                  | over your password if you forget |                                  |
| et up security questions<br>ur security questions verify your identity. And they can help rec<br>All fields are required.<br>Security question 1<br>Choose a security question<br>Answer 1<br>Security question 2<br>Choose a security question<br>Answer 2<br>Security question 3                                           | over your password if you forget |                                  |
| et up security questions<br>ur security questions verify your identity. And they can help rec<br>All fields are required.<br>Security question 1<br>Choose a security question<br>Answer 1<br>Security question 2<br>Choose a security question<br>Answer 2<br>Security question 3<br>Choose a security question             | over your password if you forget |                                  |
| et up security questions<br>ar security questions verify your identity. And they can help rec<br>All fields are required.<br>Security question 1<br>Choose a security question<br>Answer 1<br>Security question 2<br>Choose a security question<br>Answer 2<br>Security question 3<br>Choose a security question<br>Answer 3 | over your password if you forget |                                  |
| et up security questions<br>ur security questions verify your identity. And they can help rec<br>All fields are required.<br>Security question 1<br>Choose a security question<br>Answer 1<br>Choose a security question<br>Answer 2<br>Security question 3<br>Choose a security question:<br>Answer 3                       | over your password if you forget |                                  |
| et up security questions ur security questions verify your identity. And they can help rec All fields are required. Security question 1 Choose a security question Answer 1 Choose a security question Answer 2 Choose a security question Answer 3 Choose a security question Answer 3 Linear security question             | over your password if you forget |                                  |

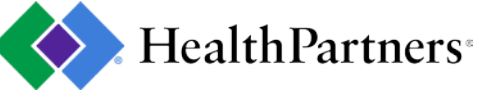